### **Documentation d'installation**

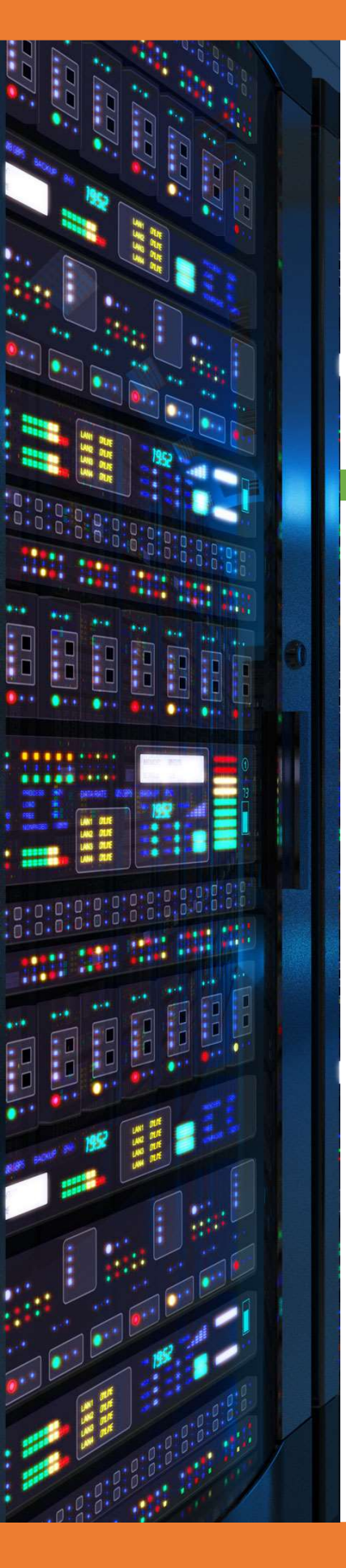

Exportation audio d'une capture de trame RTP (SIP TrixBox)

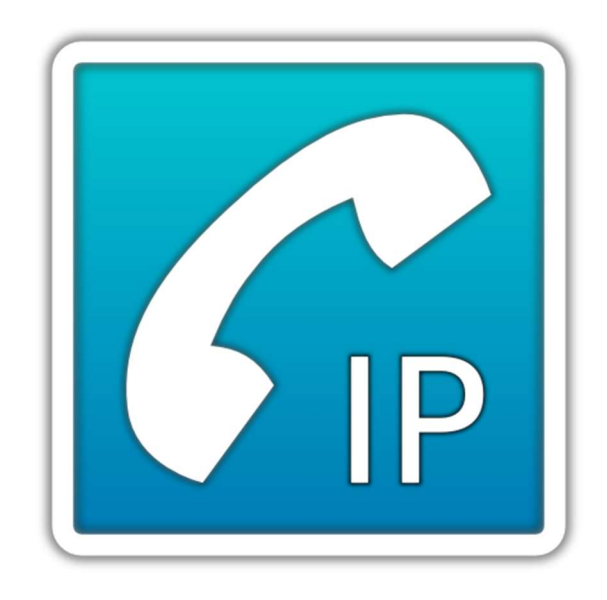

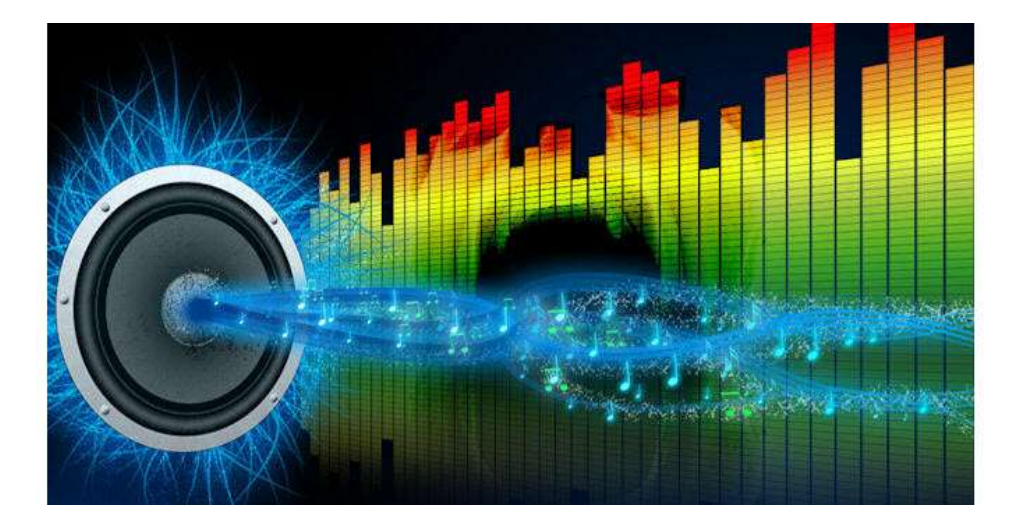

28/03/2018

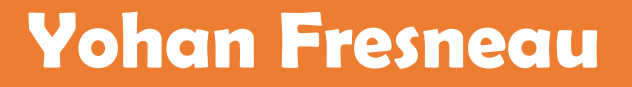

### Sommaire

| 1. | Qu'est-ce que la VOIP                   | 3 |
|----|-----------------------------------------|---|
| 2. | Capture de trames                       | 3 |
| 3. | Ecoute des échanges audios              | 3 |
| 4. | Exportation trames RTP en version audio | 6 |

# 1. Qu'est-ce que la VOIP

VOIP est un acronyme qui signifie "**Voice Over Internet Protocol**", ou en d'autres termes, la transmission de la voix via Internet. C'est une technologie qui permet de délivrer des communications vocales ou multimédia (vidéo par exemple) via le réseau TCP IP.

# 2. Capture de trames

Afin de pouvoir exporter notre conversation audio, nous devons enregistrer les trames échangées. Pour cela nous devons nous rendre sur WireShark, et sélectionner notre interface à écouter.

Pour ma part c'est "VMWare Network Adapter VMnet2", on le sélectionne.

| L'analyseur de réseau Wireshark                                                               |                                                                              | - U        | ×   |
|-----------------------------------------------------------------------------------------------|------------------------------------------------------------------------------|------------|-----|
| Fichier Editer Vue Aller Cap                                                                  | ture Analyser Statistiques Telephonie Wireless Outils. Aide                  |            |     |
| 🖌 = 🦽 😔 📒 🗁 🛪 🖾 I                                                                             | Q 🐵 🕫 😤 🚍 🔍 Q Q Q 표                                                          |            |     |
| Appliquer un filtre d'affichage <cti< th=""><th>42</th><th>Expression</th><th>1 +</th></cti<> | 42                                                                           | Expression | 1 + |
|                                                                                               |                                                                              |            |     |
|                                                                                               | Bienvenue dans Wireshork                                                     |            |     |
|                                                                                               | Capture                                                                      |            |     |
|                                                                                               | en utilizant ce filte 🖡 Renther un filtre de capture 👻 Al Interfaces aboun * |            |     |
|                                                                                               | VMware Network Adapter VMnet2                                                |            |     |
|                                                                                               | VirtualBox Host-Only Network #3                                              |            |     |
|                                                                                               | VMware Network Adapter VMmet1                                                |            |     |
|                                                                                               | Chemet //                                                                    |            |     |
|                                                                                               | Automation<br>Whatare Network & danster Whines A                             |            |     |
|                                                                                               | USBPcap1                                                                     |            |     |
|                                                                                               | USBPcap2                                                                     |            |     |
|                                                                                               | © USEPcap3                                                                   |            |     |

Normalement c'est l'interface "Ethernet", mais moi il s'agit de la carte réseau dédier à mes serveur Virtuelle

Une fois sélectionné, l'écoute commence et tout le trafic à destination de mon ordinateur est affiché.

| Appliquer un fil | iltre d'afficha | ge <ctrl-></ctrl-> |                 |          | • Expression                                                                                                    |
|------------------|-----------------|--------------------|-----------------|----------|----------------------------------------------------------------------------------------------------|
| Time             |                 | Source             | Destination     | Protocol | Length Info                                                                                                    |
| 25 8.77          | 78538           | 172.16.53.151      | 188.165.236.162 | NTP      | 90 NTP Version 4, client                                                                                                    |
| 26 8.77          | 79030           | 172.16.53.151      | 129.250.35.250  | NTP      | 90 NTP Version 4, client                                                                                                    |
| 27 8.79          | 90528           | 129.250.35.250     | 172.16.53.151   | NTP      | 90 NTP Version 4, server                                                                                                    |
| 28 8.79          | 93056           | 188.165.236.162    | 172.16.53.151   | NTP      | 90 NTP Version 4, server                                                                                                    |
| 29 10.6          | 663868          | 172.16.53.254      | 172.16.53.152   | ICNP     | 84 Destination unreachable (Host unreachable)                                                                                                    |
| 30 10.6          | 663869          |                    |                 |          | 84 Destination unreachable (Host unreachable)                                                                                                    |
| 31 12.1          | 100846          | Vmware_c0:00:02    | Vmware_ef:5e:81 | ARP      | 42 Who has 172.16.53.152? Tell 172.16.53.1                                                                                                    |
| 32 12.1          | 101627          | Vmware_ef:Se:81    | Vmware_c0:00:02 | ARP      | 42 172.16.53.152 is at 00:0c:29:ef:5e:81                                                                                                    |
| 33 13.8          | 811639          | Vmware_06:2d:f4    | Vmware_88:13:05 | ARP      | 60 Who has 172.16.53.151? Tell 172.16.53.254                                                                                                    |
| 34 13.8          | 812848          | Vmware_88:13:05    | Vmware_06:2d:f4 | ARP      | 42 172.16.53.151 is at 00:0c:29:88:13:05                                                                                                    |
| 35 14.1          | 129254          | Vmware_88:13:05    | Broadcast       | ARP      | 42 Who has 172.16.53.100? Tell 172.16.53.151                                                                                                    |
| 36 14.1          | 130225          | Vmware_27:16:e6    | Vmware_88:13:05 | ARP      | 42 172.16.53.100 is at 00:0c:29:27:16:e5                                                                                                    |
| 37 14.1          | 131228          | 172.16.53.151      | 172.16.53.100   | DNS      | 81 Standard query 0x2481 A trixbox1.freshome.lan                                                                                                    |
| 38 14.1          | 132517          | 172.16.53.100      | 172.16.53.151   | DNS      | 130 Standard guery response 0x2481 A trixbox1.freshome.lan A 172.16.53.151 NS ns.freshome.lan A 172.16.53.100                                                                                  |
| 39 17.2          | 282866          | 172.16.53.1        | 239.255.255.250 | SSDP     | 216 M-SEARCH * HTTP/1.1                                                                                                    |
| 40 18.2          | 283504          | 172.16.53.1        | 239.255.255.250 | SSDP     | 216 M-SEARCH * HTTP/1.1                                                                                                    |
| 41 19.2          | 283685          | 172.16.53.1        | 239.255.255.250 | SSDP     | 216 M-SEARCH * MTTP/1.1                                                                                                    |
| 42 19.3          | 398954          | Vmware_27:16:e6    | Vmware_88:13:05 | ARP      | 42 Who has 172.16.53.1517 Tell 172.16.53.100                                                                                                    |
| 43 19.3          | 391593          | Vmware_88:13:05    | Vmware_27:16:e6 | ARP      | 42 172.16.53.151 is at 00:0c:29:88:13:05                                                                                                    |
| 44 28.2          | 284398          | 172.16.53.1        | 239.255.255.250 | SSDP     | 216 M-SEARCH * HTTP/1.1                                                                                                    |
| 45 27.7          | 713238          | 172.16.53.152      | 192.168.1.1     | IAX2     | S6 IAX, source call# 1591, timestamp 17ms POKE                                                                                                    |
| 46 28.8          | 846991          | 172.16.53.1        | 172.16.53.100   | DNS      | 84 Standard query 0xe542 A notifications.google.com                                                                                                    |
| 47 28.8          | 848211          | 172.16.53.100      | 216.239.38.10   | DNS      | 77 Standard query 0x4e67 A plus.l.google.com                                                                                                    |
| 48 28.0          | 063944          | 216.239.38.10      | 172.16.53.100   | DNS      | 93 Standard query response 0x4e67 A plus.l.google.com A 172.217.18.206                                                                                                    |
| 49 28.8          | 865215          | 172.16.53.100      | 172.16.53.1     | DNS      | 369 Standard query response 0xe542 A notifications.google.com CNAME plus.l.google.com A 172.217.18.206 NS ns2.google.com NS ns4.google.com NS ns3.google.com NS ns1.google.com A 216.239.32.10 |
| 50 28.7          | 724412          | 172.16.53.152      | 192.168.1.1     | IAX2     | 56 IAX, source call# 1591, timestamp 17ms POKE                                                                                                    |
| 51 29.6          | 644396          | 172.16.53.1        | 172.16.53.152   | SIP/SDP  | 1427 Request: INVITE sip:100172.16.53.152                                                                                                    |
| 52 29.6          | 647589          | 172.16.53.152      | 172.16.53.1     | SIP      | 618 Status: 401 Unauthorized                                                                                                    |
| 53 29.6          | 648487          | 172.16.53.1        | 172.16.53.152   | SIP      | 390 Request: ACK sip:10@172.16.53.152                                                                                                    |
| 54 29.6          | 652937          | 172.16.53.1        | 172.16.53.152   | IPv4     | 1514 Fragmented IP protocol (proto-UDP 17, off-0, ID-756f) [Reassembled in #55]                                                                                                    |
| 55 29.6          | 652944          | 172.16.53.1        | 172.16.53.152   | SIP/SDP  | 85 Request: INVITE sip:100172.16.53.152                                                                                                    |
| 56 29.6          | 655579          | 172.16.53.152      | 172.16.53.1     | SIP      | 554 Status: 100 Trying                                                                                                    |
| 57 29.6          | 686105          | Vmware_ef:5e:81    | Broadcast       | ARP      | 42 Who has 172.16.53.100? Tell 172.16.53.152                                                                                                    |
| 52 20 F          | 627000          | Vewane 27:16:66    | Umiano of Soisi | 100      | 43 177 16 52 100 is at 00.0c.30.37.16.06                                                                                                    |

# 0000 0100 0000 00000 0000 0000 0000 0000 0000 0000 0000 0000 0000 0000 0000 0000 0000 0000 0000 0000 0000 0000 0000 0000 0000 00000 00000 00000 00000

Maintenant, nous pouvons effectuer l'appelle SIP. Cela fonctionne de SIP > Serveur > SIP et normalement aussi de SIP > SIP.

# 3. Ecoute des échanges audios

Une fois notre écoute lancée, nous avons nos trames RTP qui sont parmi toutes nos trames

Droffi Dofau

| appelle 2.pcaping                                                                                                    |                                                       |                                                        |                                                                                          | -                                                                     | a ×            |
|----------------------------------------------------------------------------------------------------|-------------------------------------------------------|--------------------------------------------------------|------------------------------------------------------------------------------------------|-----------------------------------------------------------------------|----------------|
| Fichier Editer Vue Aller Capture                                                                                                    | Analyser Statistiques                                 | Telephonie                                             | Wireless Outils. Aide                                                                    |                                                                       |                |
|                                                                                                    | ++ = T + = =                                          |                                                        | 3. 罪                                                                                     |                                                                       |                |
| Anniaus un filme d'affichance - «Chi./»                                                                                                    |                                                       |                                                        | -                                                                                        | <b>-</b>                                                              | Everanico      |
| A population of the contracting and starting                                                                                                    | Real Sector                                           | 0 - to - 1                                             | 1                                                                                        |                                                                       | Copi Coordina. |
| 1 0 172 16 30 17                                                                                                    | 230 255 255 250                                       | SCRD                                                   | Lengtr Jmt<br>3 70 MCEADCH * MTTD/3 3                                                    |                                                                       |                |
| 2 0 172.16.53.1                                                                                                    | 172.16.53.20                                          | TPKT                                                   | 139 Continuation                                                                         |                                                                       |                |
| 3 0 172.16.53.20                                                                                                    | 172.16.53.1                                           | TCP                                                    | 54 10561 + 3389 [ACK] Seg=1 Ack=86 Win=2052 Len=0                                        |                                                                       |                |
|                                                                                                    |                                                       |                                                        | 60 Conf. Root = 32768/0/68:af:67:2c:75:0d Cost = 39 Port = 0x8803                        |                                                                       |                |
| 5 1 172.16.53.1                                                                                                    | 172.16.53.20                                          | TPKT                                                   | 139 Continuation                                                                         |                                                                       |                |
| 6 1 172.16.53.20                                                                                                    | 172.16.53.1                                           | TCP                                                    | 54 10561 + 3389 [ACK] Seq=1 Ack=171 Win=2052 Len=0                                       |                                                                       |                |
| 7 2 172.16.53.1                                                                                                    | 172.16.53.20                                          | TPKT                                                   | 139 Continuation                                                                         |                                                                       |                |
| 8 2 172.16.53.20                                                                                                    | 172.16.53.1                                           | TCP                                                    | 54 10561 + 3389 [ACK] Seq=1 Ack=256 Win=2052 Len=0                                       |                                                                       |                |
| 9 2 172.16.53.101                                                                                                    | 172.16.53.100                                         | DNS                                                    | 80 Standard query 0x31b1 A fe2.ws.microsoft.com                                          |                                                                       |                |
| 10 2 172.16.53.20                                                                                                    | 1/2.16.20.1                                           | UNS                                                    | 80 Standard query exable ARAA clients.1.google.com                                       |                                                                       |                |
| 11 2 1/2.16.28.1                                                                                                    | 1/2.16.53.20                                          | UNS THE                                                | ide standard query response exable AAAA clients.1.google.com AAAA 200014501400/18001200e |                                                                       |                |
| 12 2 1/2.10.55.20                                                                                                    | 210.50.200.250                                        | TLSVI.2                                                | so 4 application bats                                                                    |                                                                       |                |
| 15 2 210.50.200.250                                                                                                    | Snanning-tree-(for-                                   | STP                                                    | 00 445 7 10540 [AKK] SCH1 ACK-001 ALI-SCT COMMO                                          |                                                                       |                |
| 15 2 CiscoInc 33:09:83                                                                                                    | CiscoInc 33:09:83                                     | LOOP                                                   | 60 Reply                                                                                 |                                                                       |                |
| 16 2 216,58,208,238                                                                                                    | 172.16.53.20                                          | TLSv1.2                                                | 462 Application Data, Application Data, Application Data                                 |                                                                       |                |
| 17 2 172.16.53.20                                                                                                    | 216.58.208.238                                        | TLSv1.2                                                | 100 Application Data                                                                     |                                                                       |                |
| 18 2 216.58.208.238                                                                                                    | 172.16.53.20                                          | TCP                                                    | 60 443 → 10946 [ACK] Seq=409 Ack=547 Win=512 Len=0                                       |                                                                       |                |
| 19 2 172.16.53.20                                                                                                    | 216.58.208.238                                        | TLSv1.2                                                | 1142 Application Data                                                                    |                                                                       |                |
| 20 2 216.58.208.238                                                                                                    | 172.16.53.20                                          | TCP                                                    | 60 443 → 10860 [ACK] Seq=1 Ack=1089 Win=504 Len=0                                        |                                                                       |                |
| 21 2 172.16.53.20                                                                                                    | 172.16.53.3                                           | TCP                                                    | 66 10979 → 80 [SYN] Seq=0 Win=64240 Len=0 MSS=1460 WS=256 SACK_PERM=1                    |                                                                       |                |
| 22 2 172.16.53.3                                                                                                    | 172.16.53.20                                          | TCP                                                    | 66 80 + 10979 [SYN, ACK] Seq=0 Ack=1 Win=14600 Len=0 MSS=1460 SACK_PERM=1 WS=128         |                                                                       |                |
| 23 2 172.16.53.20                                                                                                    | 172.16.53.3                                           | TCP                                                    | 54 10979 → 80 [ACK] Seq=1 Ack=1 Win=525568 Len=0                                         |                                                                       |                |
| <ul> <li>Frame 1: 179 bytes on wire (1</li> <li>Ethernet II, Src: HewlettP_7c</li> <li>Internet Protocol Version 4,</li> <li>User Datagram Protocol, Src P</li> </ul>                                                                                                    | <pre>case = 1 = 1 = 1 = 1 = 1 = 1 = 1 = 1 = 1 =</pre> | eaptured (.<br>9:db), Dst<br>t: 239.255<br>st Port: 19 | %2∠015) on Inferface 0<br>Th¥eacat_71fifa (01100:5e:7fiffifa)<br>255.750<br>00 (1900)    |                                                                       | Í              |
| 0000         0100         50         7 ff ff h db         aff           000         7 ff ff h db         80         80         10         00         57           0000         7 ff ff h db         80         80         10         10         10         10         10         10         10         10         10         10         10         10         10         10         10         10         10         10         10         10         10         10         10         10         10         10         10         10         10         10         10         10         10         10         10         10         10         10         10         10         10         10         10         10         10         10         10         10         10         10         10         10         10         10         10         10         10         10         10         10         10         10         10         10         10         10         10         10         10         10         10         10         10         10         10         10         10         10         10         10         10         10 | $\begin{array}{cccccccccccccccccccccccccccccccccccc$  | 00                                                     |                                                                                          |                                                                       |                |
| 0 2                                                                                                    |                                                       |                                                        |                                                                                          | Paquets: 3954 · Affichés: 3954 (100.0%)· Temps de chargement: 0:0.103 | Profil: Defau  |

Une fois que nous avons toutes nos trames, nous allons cliquer sur "**Telephonie**", puis sur "**RTP**" et pour finir "**RTP Streams**".

|          | ≈ ∞ ≚ ∎ ⊻ [⊒]                                                  | VOIP Calls                                                                              |                                                                                                    |
|----------|----------------------------------------------------------------|-----------------------------------------------------------------------------------------|----------------------------------------------------------------------------------------------------|
| :Ctrl-/> |                                                                | ANSI                                                                                    |                                                                                                    |
|          | Destination                                                    | GSM •                                                                                   |                                                                                                    |
|          | 239.255.255.250                                                | IAX2 Stream Analysis HTTP,                                                              | /1.1                                                                                                    |
|          | 172.16.53.20<br>172.16.53.1                                    | Messages ISUP 9 [A0                                                                     | [K] Seq=1 Ack=86 Win=2052 Len=0                                                                              |
| a9:83    | Spanning-tree-(for<br>172.16.53.20                             | MTP3 = 32                                                                               | 768/0/b8:af:67:2c:75:0d                                                                                      |
|          | 172.16.53.1                                                    | RTP P                                                                                   | TP Streams /1 Win=2052 Len=0                                                                                 |
|          | 172.16.53.20<br>172.16.53.1                                    | RTSP                                                                                    | Stream Analysis 56 Win=2052 Len=0                                                                            |
| 1        | 172.16.53.100<br>172.16.20.1<br>172.16.53.20<br>216.58.208.238 | SCTP ery of<br>Opérations SMPP ery of<br>Messages UCP ery of<br>Data                    | 0x31b1 A fe2.ws.microsoft.com<br>0xab1e AAAA clients.l.google.com<br>response 0xab1e AAAA clients.l.goo<br>a |
| 38       | 172.16.53.20                                                   | H.225                                                                                   | <pre>{] Seg=1 Ack=501 Win=509 Len=0</pre>                                                                    |
| 39:83    | Spanning-tree-(for                                             | SIP Flows = 32                                                                          | 768/0/b8:af:67:2c:75:0d Cost = 39                                                                            |
| 29:83    | CiscoInc_33:09:83                                              | SIP Statistics                                                                          |                                                                                                    |
| 38       | 172.16.53.20<br>216.58.208.238                                 | WAP-WSP Packet Counter Data                                                             | a, Application Data, Application D<br>a                                                                      |
| 38       | 172.16.53.20<br>216.58.208.238                                 | TCP         60 443 → 10946         [ACI           TLSv1.2         1142 Application Data | <pre>(] Seq=409 Ack=547 Win=512 Len=0 a</pre>                                                                |
| 38       | 172.16.53.20                                                   | TCP 60 443 → 10860 [AC                                                                  | (] Seg=1 Ack=1089 Win=504 Len=0                                                                              |

Cela peut varier dans les anciennes versions de WireShark

Nous avons maintenant une fenêtre qui s'ouvre et nous devons sélectionner nos flux qui ont été détectés.

Nous allons sélectionner les 2 flux bleus, ce qui nous permettra d'avoir la conversation entière. Il est possible de sélectionner qu'1 seul flux ce qui a pour effet, d'entendre uniquement l'utilisateur 1 ou l'utilisateur 2. En sélectionnant les 2, on a donc les deux utilisateurs superposés qui recompose l'appel.

| Wireshark - RT           | TP Streams · ap   | pelle 2             |                  |            |         |         |          |                |            |             |      |       |              |                |        |          | -       |    | × |
|--------------------------|-------------------|---------------------|------------------|------------|---------|---------|----------|----------------|------------|-------------|------|-------|--------------|----------------|--------|----------|---------|----|---|
| Source Address           | Source Port       | Destination Address | Destination Port | SSRC       | Payload | Paquets | Lost     | Max Delta (ms) | Max Jitter | Mean Jitter | Etat |       |              |                |        |          |         |    | 1 |
| 172.16.53.101            | 11394             | 172.16.53.20        | 5096             | 0x234a7678 | h263    | 803     | 0 (0.0%) | 0.000          | 0.000      | 0.000       |      |       |              |                |        |          |         |    | _ |
| 172.16.53.101            | 19724             | 172.16.53.20        | 5094             | 0x62bf841  | g711U   | 1324    | 0 (0.0%) | 27.182         | 1.635      | 0.754       |      |       |              |                |        |          |         |    |   |
| 172.16.53.20             | 5094              | 172.16.53.101       | 19724            | 0x3fef0aaf | q711U   | 1261    | 0 (0.0%) | 21.628         | 1.105      | 0.662       |      |       |              |                |        |          |         |    |   |
|                          |                   |                     |                  |            |         |         |          |                |            |             |      |       |              |                |        |          |         |    |   |
| 3 streams. Right-click : | for more options. |                     |                  |            |         |         |          |                |            |             |      |       |              |                |        |          | _       |    |   |
|                          |                   |                     |                  |            |         |         |          |                |            |             |      | Close | Find Reverse | Prepare Filter | Export | Copier 🔻 | Analyse | He | þ |

Une fois sélectionné, nous devons les analyser pour cela cliquer sur "Analyse"

| Wireshark - RT         | 'P Streams · ap    | pelle 2                         |                  |            |         |         |          |                |            |             |      |       |              |                |        |          | <u>19</u> 2 |     | × |
|------------------------|--------------------|---------------------------------|------------------|------------|---------|---------|----------|----------------|------------|-------------|------|-------|--------------|----------------|--------|----------|-------------|-----|---|
| Source Address         | Source Port        | Destination Address             | Destination Port | SSRC       | Payload | Paquets | Lost     | Max Delta (ms) | Max Jitter | Mean Jitter | Etat |       |              |                |        |          |             |     |   |
| 172.16.53.101          | 11394              | 172.16.53.20                    | 5096             | 0x234a7678 | h263    | 803     | 0 (0.0%) | 0.000          | 0.000      | 0.000       |      |       |              |                |        |          |             |     |   |
| 172.16.53.101          | 19724              | 172.16.53.20                    | 5094             | 0x62bf841  | g711U   | 1324    | 0 (0.0%) | 27.182         | 1.635      | 0.754       |      |       |              |                |        |          |             |     |   |
| 172.16.53.20           | 5094               | 172.16.53.101                   | 19724            | 0x3fef0aaf | g711U   | 1261    | 0 (0.0%) | 21.628         | 1.105      | 0.662       |      |       |              |                |        |          |             |     |   |
|                        |                    |                                 |                  |            |         |         |          |                |            |             |      |       |              |                |        |          |             |     |   |
|                        |                    |                                 |                  |            |         |         |          |                |            |             |      |       |              |                |        |          |             |     |   |
| 3 streams, 2 selected, | 2585 total packets | s. Right-click for more options |                  |            |         |         |          |                |            |             |      | Close | Find Reverse | Prepare Filter | Export | Copier 🔻 | Analyse     | Hel | p |

#### Une fois analysé, nous avons le détail de l'échange. Cliquer sur "Play Streams" pour écouter

| Wireshark · KIP Stream A | Analysis · appe | lle 2    |            |             |       |                |        |     | <u>8</u> |  |
|--------------------------|-----------------|----------|------------|-------------|-------|----------------|--------|-----|----------|--|
| 2.16.53.101:19724 ↔      | Forwar          | d Revers | e Graphiq  | ue          |       |                |        |     |          |  |
| 2.10.33.20.303 1         | Paquet          | Sequence | Delta (ms) | Jitter (ms) | Skew  | Bande passante | Marker | tat |          |  |
| orward                   | 220             | 23978    | 0.00       | 0.00        | 0.00  | 1.60           |        |     |          |  |
| Dv062bf841               | 223             | 23979    | 19.86      | 0.00        | 0.14  | 3.20           | 1999   |     |          |  |
| ax Delta 27.18 ms @ 16   | 15 220          | 22080    | 21.07      | 0.08        | -0.94 | 4.80           |        |     |          |  |
| x Jitter 1.64 ms         | 231             | 23081    | 10.03      | 0.00        | -0.87 | 6.40           |        |     |          |  |
| an Jitter 0.75 ms        | 23/             | 22092    | 20.10      | 0.08        | -1.06 | 8.00           |        |     |          |  |
| ax Skew -8.38 ms         | 236             | 23082    | 20.15      | 0.00        | -1 00 | 9.60           |        |     |          |  |
| P Packets 1324           | 240             | 22004    | 20.35      | 0.14        | -2.25 | 11.00          |        |     |          |  |
| pected 1324              | 240             | 22004    | 10.02      | 0.14        | -2.19 | 12.20          |        |     |          |  |
| st 0 (0.00 %)            | 245             | 23303    | 20.64      | 0.14        | -2.02 | 14.40          |        |     |          |  |
| q Errs 0                 | 245             | 23500    | 20.04      | 0.17        | -2.02 | 14,40          |        |     |          |  |
| vok Drift -787 mg        | 240             | 23507    | 10.04      | 0.10        | 2.05  | 17.60          |        |     |          |  |
| eg Drift 7913 Hz (-1.08  | %) 257          | 20000    | 19.94      | 0.10        | -2.05 | 17.00          |        |     |          |  |
|                          | 252             | 23989    | 20.14      | 0.72        | 6.30  | 19.20          |        |     |          |  |
| verse                    | 200             | 22001    | 20.14      | 0.09        | 0.22  | 20.60          |        |     |          |  |
|                          | 257             | 23991    | 20.12      | 0.00        | 0.10  | 22.40          |        |     |          |  |
| KC 0X00201041            | 200             | 23992    | 20.92      | 0.07        | 5.18  | 24.00          |        |     |          |  |
| vlitter 1 10 ms          | 203             | 23993    | 20.40      | 0.65        | 4.77  | 25.60          |        |     |          |  |
| an Jitter 0.66 ms        | 265             | 23994    | 20.54      | 0.64        | 4.23  | 27.20          |        |     |          |  |
| ax Skew 6.81 ms          | 268             | 23995    | 20.43      | 0.63        | 3.80  | 28.80          |        |     |          |  |
| P Packets 1261           | 270             | 23996    | 20.22      | 0.60        | 3.58  | 30.40          |        |     |          |  |
| pected 1261              | 2/4             | 23997    | 20.18      | 0.58        | 3.40  | 32.00          |        |     |          |  |
| st 0 (0.00 %)            | 277             | 23998    | 20.60      | 0.58        | 2.80  | 33.60          |        |     |          |  |
| eq Errs 0                | 280             | 23999    | 20.36      | 0.57        | 2.44  | 35.20          |        |     |          |  |
| iration 25.19 s          | 283             | 24000    | 20.59      | 0.57        | 1.85  | 36.80          |        |     |          |  |
| en Drift 7902 Hz ( 1 22  | 285             | 24001    | 19.68      | 0.55        | 2.17  | 38.40          |        |     |          |  |
| req Drift 7902 Hz (-1.22 | 288             | 24002    | 20.45      | 0.55        | 1.72  | 40.00          |        |     |          |  |

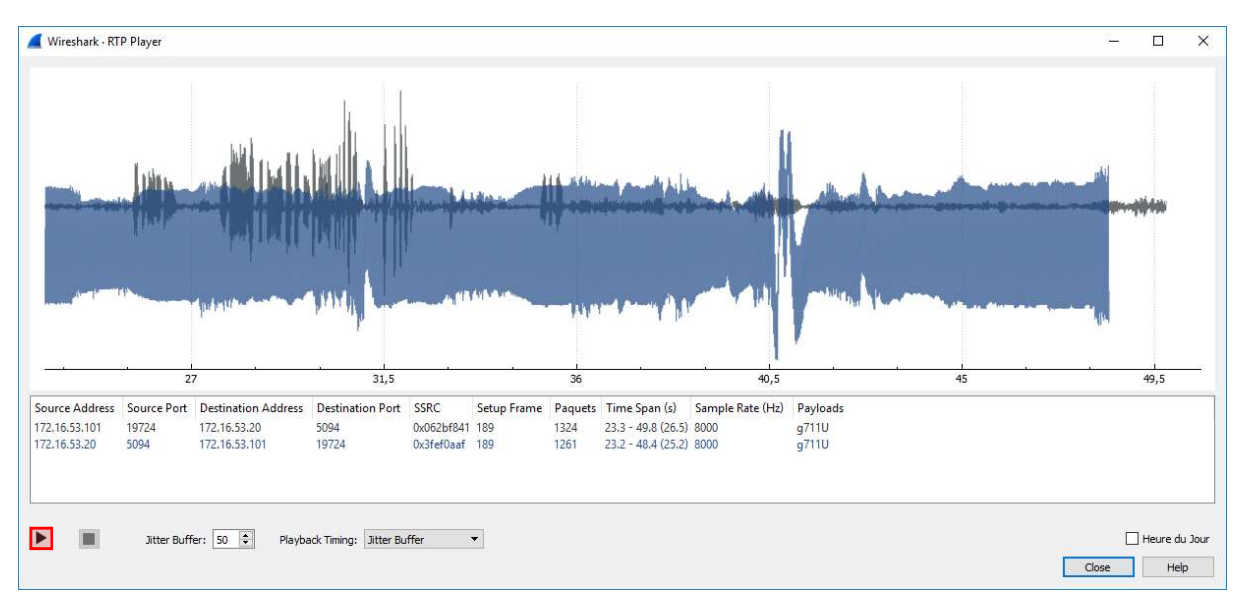

Nous avons la recomposition de notre échange que nous pouvons écouter grâce au bouton "▶"

### 4. Exportation trames RTP en version audio

Une fois que nous avons nos trames il est possible de les exporter au format audio, pour cela nous devons revenir à la page d'avant et cliquer sur "**Save**", puis "**Audio**".

| 172.16.53.10      | 1:19724 ↔          | Forward | Bewerren | Graphia    | 10           |        |                |        |        |       |                                          |           |        |     |
|-------------------|--------------------|---------|----------|------------|--------------|--------|----------------|--------|--------|-------|------------------------------------------|-----------|--------|-----|
| 172.16.53.20      | 5094               | Desurt  | Converse | Dalta (ma) | litter (mar) | Cherry | Danala anaraka | Manhan | [ test |       |                                          |           |        | •   |
| Forward           |                    | 220     | 23079    | 0.00       | Jitter (ms)  | 0.00   | bande passante | Warker | Eldi   |       |                                          |           |        |     |
| SSDC              | 0x062bf841         | 223     | 23979    | 19.86      | 0.01         | 0.14   | 3.20           |        |        |       |                                          |           |        | -   |
| Max Delta         | 27.18 ms @ 1615    | 220     | 23080    | 21.07      | 0.08         | -0.94  | 4 80           |        |        |       |                                          |           |        |     |
| Max litter        | 1.64ms             | 221     | 12001    | 10.02      | 0.07         | -0.97  | 5.40           |        |        |       |                                          |           |        |     |
| Mean Jitter       | 0.75 ms            | 224     | 22002    | 20.10      | 0.00         | -1.06  | 0.40           |        |        |       |                                          |           |        |     |
| Max Skew          | -8.38 ms           | 126     | 23502    | 20.15      | 0.00         | 1.00   | 0.00           |        |        |       |                                          |           |        |     |
| <b>RTP</b> Packet | <b>s</b> 1324      | 230     | 23983    | 20.93      | 0.14         | -1.99  | 9.00           |        |        |       |                                          |           |        |     |
| Expected          | 1324               | 240     | 23984    | 20.26      | 0.14         | -2.25  | 11.20          |        | ~      |       |                                          |           |        |     |
| Lost              | 0 (0.00 %)         | 243     | 23985    | 19.93      | 0.14         | -2.18  | 12.80          |        | 1      |       |                                          |           |        |     |
| Seq Errs          | 0                  | 245     | 23986    | 20.64      | 0.17         | -2.82  | 14.40          |        | 1      |       |                                          |           |        |     |
| Duration          | 26.45 s            | 248     | 23987    | 20.06      | 0.16         | -2.89  | 16.00          |        | 1      |       |                                          |           |        |     |
| Clock Drift       | -287 ms            | 251     | 23988    | 19.94      | 0.16         | -2.83  | 17.60          |        | 1      |       |                                          |           |        |     |
| Freq Drift        | /913 Hz (-1.08 %)  | 252     | 23989    | 10.81      | 0.72         | 6.36   | 19.20          |        | 1      |       |                                          |           |        |     |
| Reverse           |                    | 255     | 23990    | 20.14      | 0.69         | 6.22   | 20.80          |        | 1      |       |                                          |           |        |     |
| increase.         |                    | 257     | 23991    | 20.12      | 0.65         | 6.10   | 22.40          |        | 1      |       |                                          |           |        |     |
| SSRC              | 0x062bf841         | 260     | 23992    | 20.92      | 0.67         | 5.18   | 24.00          |        | 1      |       |                                          |           |        |     |
| Max Delta         | 21.63 ms @ 1493    | 263     | 23993    | 20.40      | 0.65         | 4.77   | 25.60          |        | 1      |       |                                          |           |        |     |
| Max Jitter        | 1.10 ms            | 265     | 23994    | 20.54      | 0.64         | 4.23   | 27.20          |        | 1      |       |                                          |           |        |     |
| Mean Jitter       | 0.66 ms            | 268     | 23995    | 20.43      | 0.63         | 3.80   | 28.80          |        |        |       |                                          |           |        |     |
| Max Skew          | 6.81 ms            | 270     | 23006    | 20.22      | 0.60         | 3 58   | 30.40          |        |        |       |                                          |           |        |     |
| RTP Packet        | \$ 1261            | 274     | 12007    | 20.19      | 0.50         | 2.40   | 22.00          |        |        |       |                                          |           |        |     |
| Expected          | 1261               | 277     | 23997    | 20.00      | 0.50         | 3.40   | 32.00          |        |        |       |                                          |           |        |     |
| Lost              | 0 (0.00 %)         | 200     | 23990    | 20.00      | 0.50         | 2.00   | 55.00          |        |        |       |                                          |           |        |     |
| Seq Errs          | 0                  | 280     | 23999    | 20.30      | 0.57         | 2.44   | 35.20          |        |        |       |                                          |           |        |     |
| Cleak Drift       | 20.195             | 283     | 24000    | 20.59      | 0.57         | 1.85   | 30.80          |        | 1      |       |                                          |           |        |     |
| Erea Drift        | 7907 Hr (-1 72 %)  | 285     | 24001    | 19.68      | 0.55         | 2.17   | 38.40          |        | 1      |       |                                          |           |        | 100 |
| ineq bine         | 7302112 (11.22 76) | 288     | 24002    | 20.45      | 0.55         | 1.72   | 40.00          | 1      | 1      |       |                                          |           |        | ~   |
| 2 streams found   |                    |         |          |            |              |        |                |        |        |       |                                          |           |        |     |
|                   |                    |         |          |            |              |        |                |        |        |       | Save  Close Pla                          | y Streams | Help   |     |
|                   |                    |         |          |            |              |        |                |        |        |       | Audio                                    | _         | _      | _   |
| s.                |                    |         |          |            |              |        |                |        |        |       | Forward Stream Audio                     |           |        |     |
|                   |                    |         |          |            |              |        |                |        |        | Close | Reverse Stream Audio                     | oct       | Copier | -   |
|                   |                    |         |          |            |              |        |                |        |        |       | Reverse stream Addie                     |           | copiei |     |
|                   |                    |         |          |            |              |        |                |        |        |       | CSV                                      |           |        |     |
|                   |                    |         |          |            |              |        |                |        |        |       | Forward Stream CSV                       |           |        |     |
|                   |                    |         |          |            |              |        |                |        |        |       | romand stream CSV                        |           |        |     |
|                   |                    |         |          |            |              |        |                |        |        |       | CT CT CT CT CT CT CT CT CT CT CT CT CT C |           |        |     |

Une fois fait, nous pouvons donc l'exporter, il peut être lu par "Audacity"

| <u>N</u> om du fichier : | Saved RTP Audio  | ~                   |
|--------------------------|------------------|---------------------|
| Ţype :                   | Sun Audio (*.au) | ×                   |
| ∧ Masquer les dossi      | ers              | Enregistrer Annuler |